# OCT/VIO**VIRTUOSE**

Comment activer les paramètres nécessaires au bon fonctionnement de Virtuose sur un smartphone Huawei ?

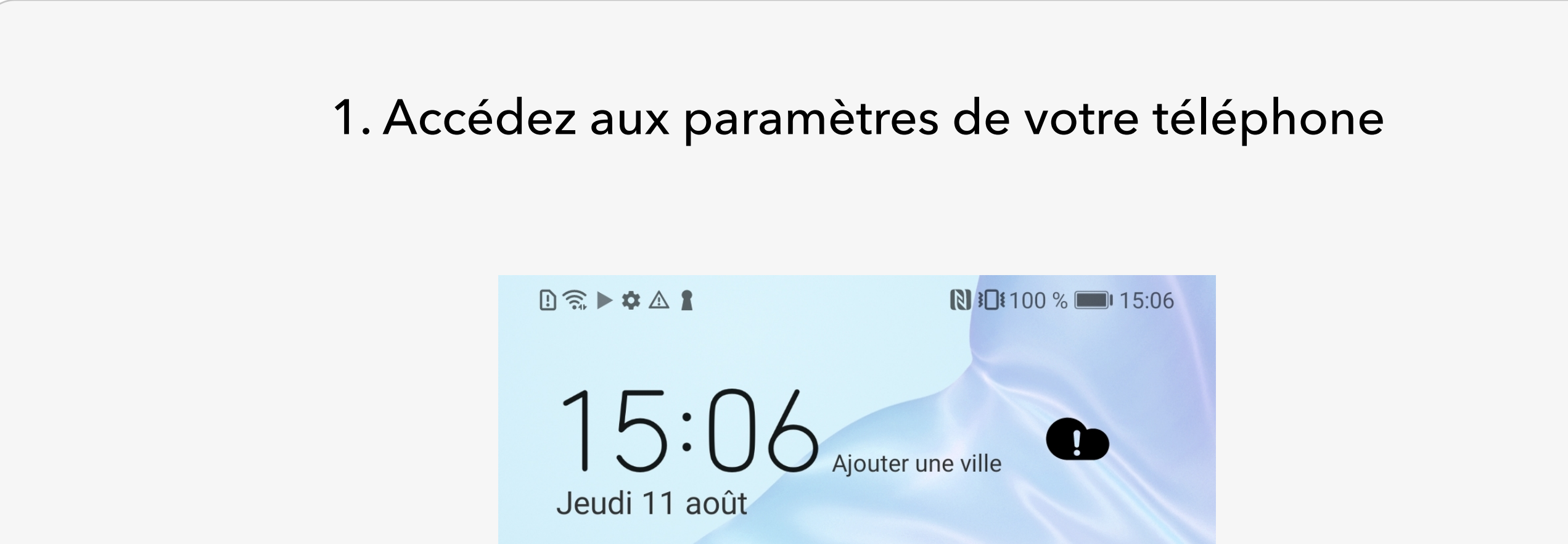

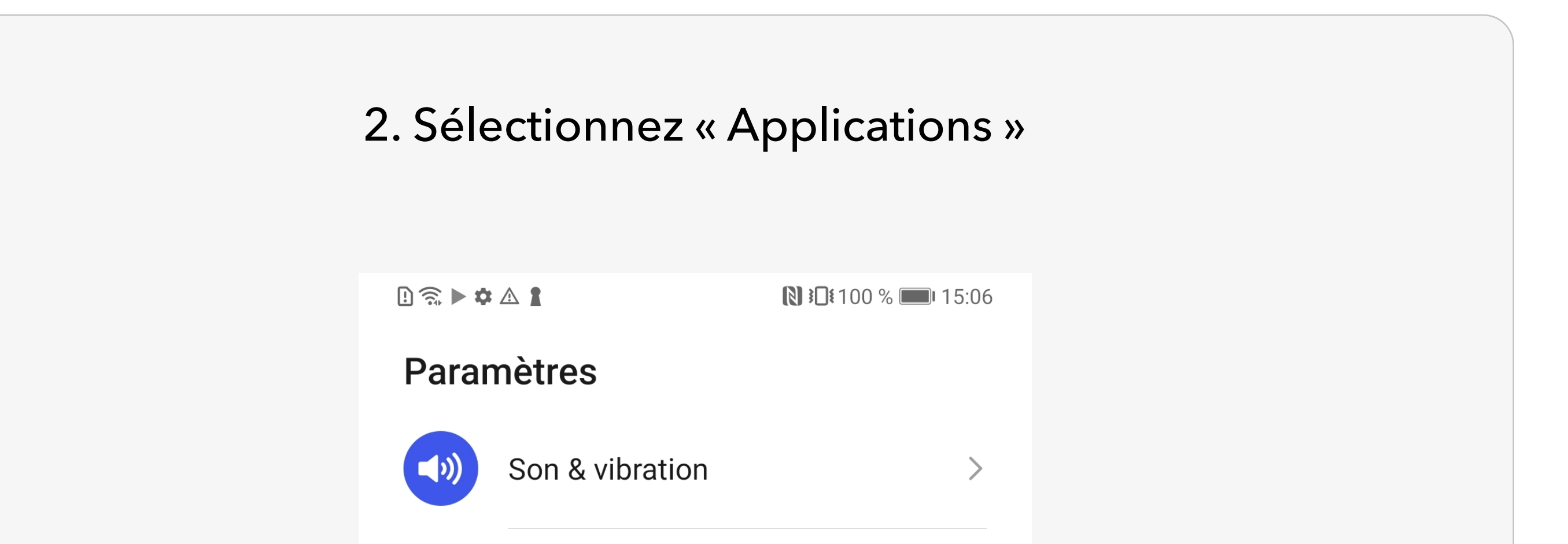

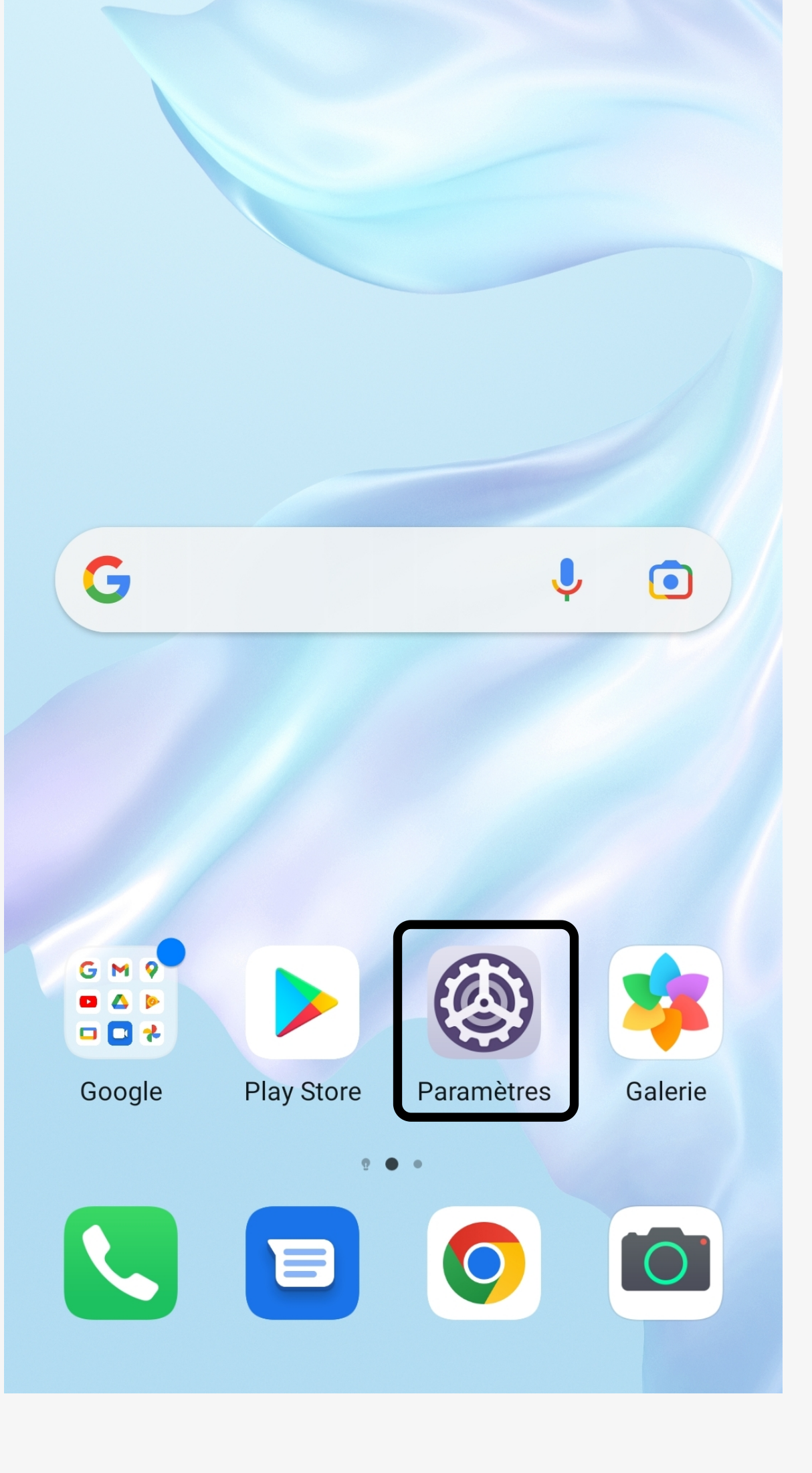

| 0   | Notifications                      | > |
|-----|------------------------------------|---|
| P   | Accès biométrique & déverrouillage | > |
| •   | Applications                       | > |
|     | Batterie                           | > |
| 8   | Stockage                           | > |
| 0   | Sécurité                           | > |
| (2) | Vie privée                         | > |
| 0   | Données de localisation            | > |
| 8   | Équilibre digital                  | > |
|     | Fonctionnalités d'accessibilité    | > |

| 3. Sélect | ionnez « Applicatio       | ns » en haut                      | du menu |
|-----------|---------------------------|-----------------------------------|---------|
|           | l 🧙 🕨 🌣 🛆 🛔               | <b>№ 301</b> 100 % <b>■</b> 15:07 |         |
|           | Applications              |                                   |         |
|           | Applications              | >                                 |         |
|           | Lancement d'application   | >                                 |         |
|           | Gestion des autorisations | >                                 |         |

Applications à utiliser par défaut

AppAssistant

>

>

>

>

Application jumelle Non activé >

#### PARAMÈTRES DE L'APPLICATION

31 Agenda

Bloc-notes

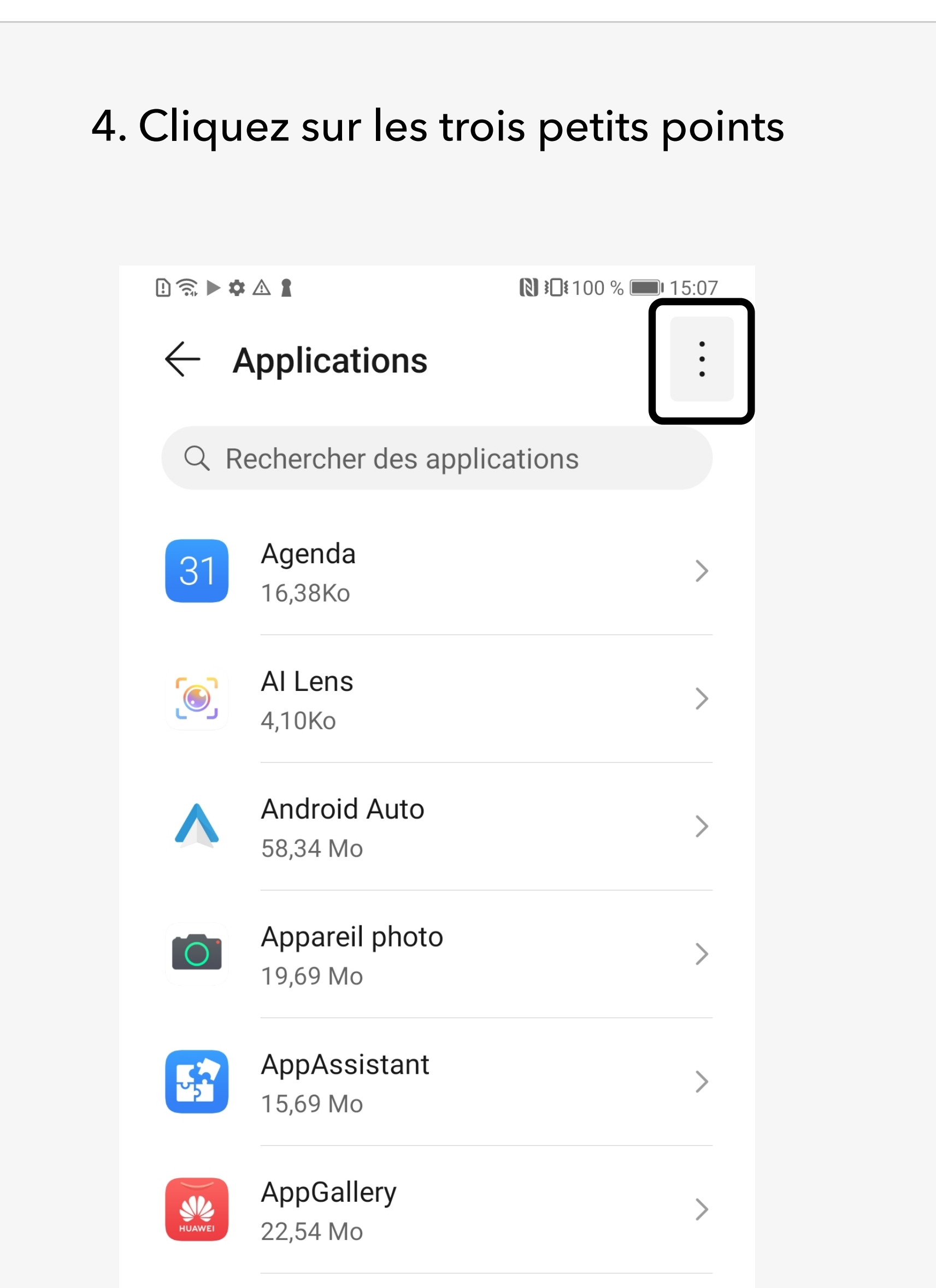

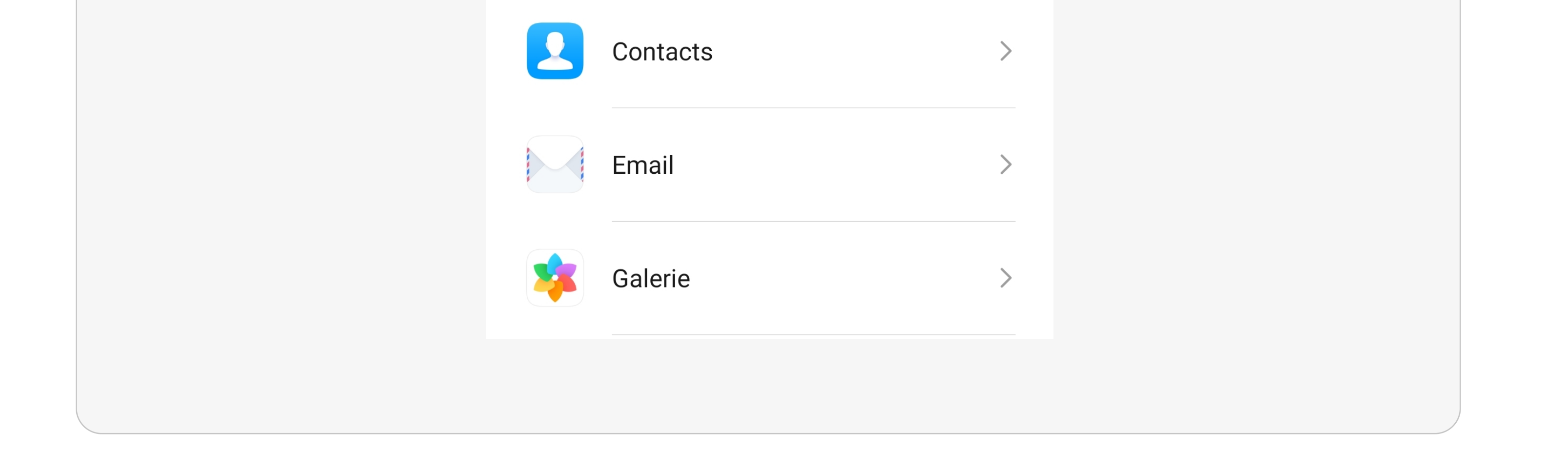

|   | Assistance<br>74,23 Mo             | > |
|---|------------------------------------|---|
| Þ | <b>Bloc-notes</b><br>143Ko         | > |
|   | <b>Boîte à outils SIM</b><br>201Ko | > |
|   |                                    |   |

## $OCT \land \lor |O$ VIRTUOSE

5. Sélectionnez « Autorisations spéciales des applications »

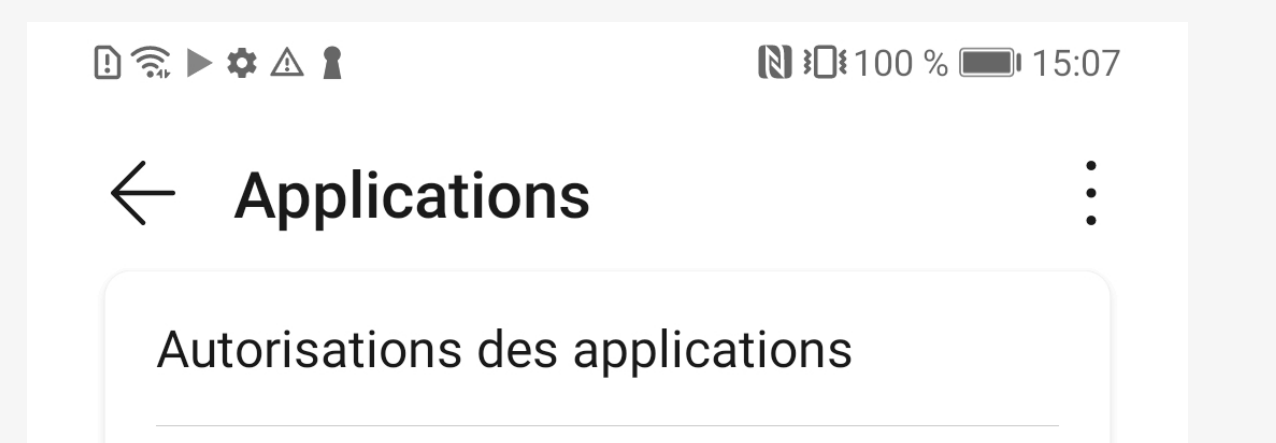

### 6. Sélectionnez « Respecter les optimisations de la batterie »

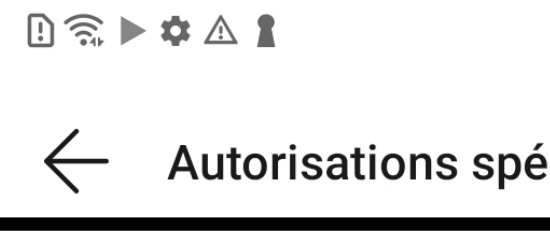

Autorisations spéciales des applications

**ℕ ≱□**¥100 % **■** 15:07

Respecter les optimisations batterie

| app    | lications                   |   |
|--------|-----------------------------|---|
| Mo     | ntrer les processus système |   |
| Réi    | nitialiser par défaut       |   |
|        | 58,34 Mo                    |   |
|        | Appareil photo              |   |
|        | 19,69 Mo                    | / |
|        | AppAssistant                | > |
|        | 15,69 Mo                    |   |
|        | AppGallery                  | > |
| HUAWEI | 22,54 Mo                    |   |
|        | Assistance                  | > |
|        | 74,23 Mo                    |   |
| ∎₀     | Bloc-notes                  | > |
|        | 143KO                       |   |
|        | Boîte à outils SIM          | ` |

|                                                     | > |
|-----------------------------------------------------|---|
| Se superposer aux autres applications               | > |
| Modifier les paramètres système                     | > |
| Accéder aux notifications                           | > |
| Incruster des images                                | > |
| Accéder aux SMS premium                             | > |
| Consommer des données mobiles de<br>façon illimitée | > |
| Accéder aux informations d'utilisation              | > |
| Aider pour la réalité virtuelle                     | > |
| Contrôle Wi-Fi                                      | > |

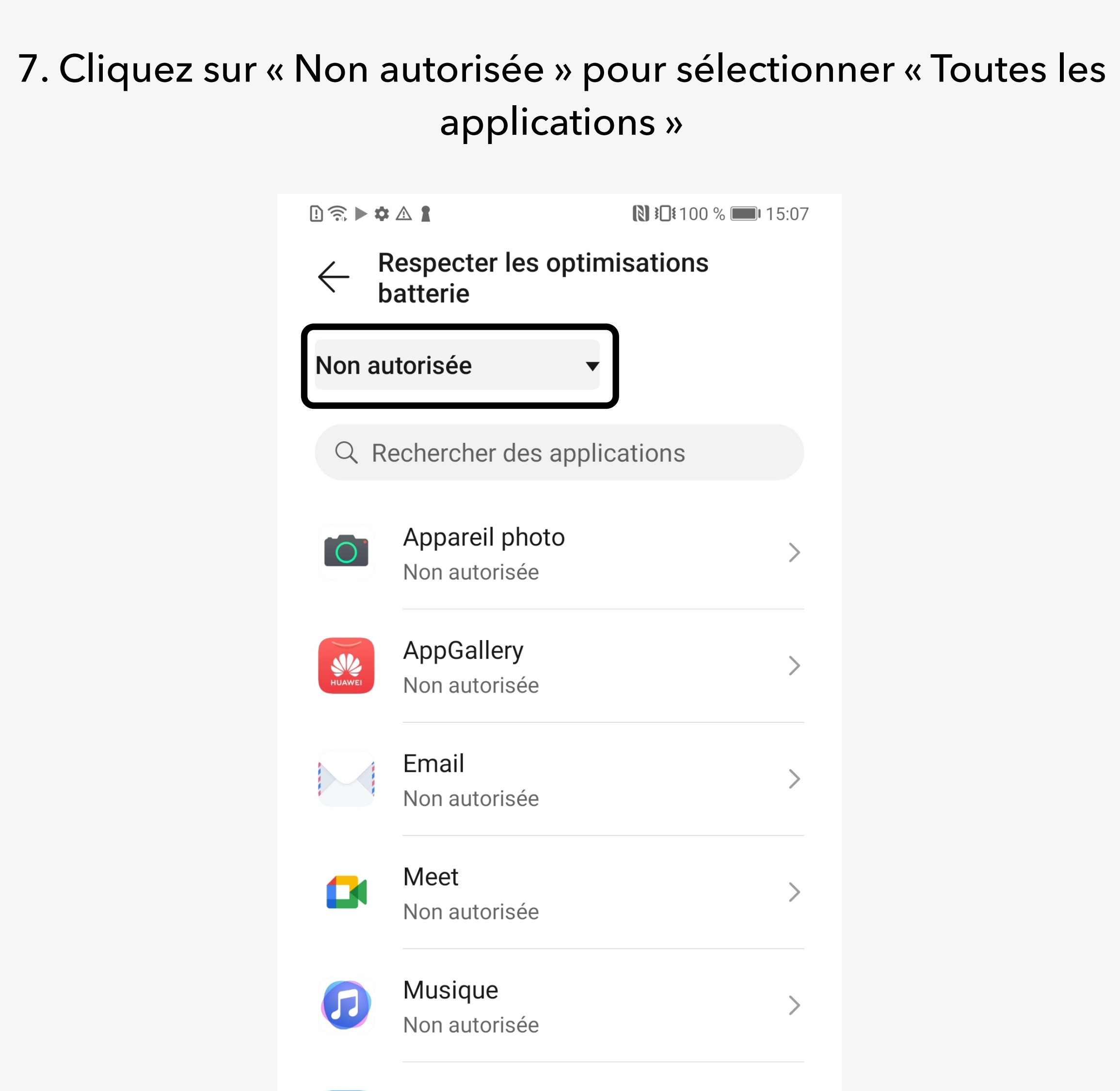

### 8. Sélectionnez l'application Virtuose 1 🙃 🕨 🌣 🛔 **ℕ ≱□**≹100 % 📖 15:07 Respecter les optimisations batterie $\leftarrow$ Toutes les applications $\bullet$ $\bigcirc$ Rechercher des applications Non autorisée Photos ~ > Autorisée Santé $\sim$ Non autorisée Sheets > Autorisée Slides >Autorisée Traducteur 「字」の「月」 Autorisée

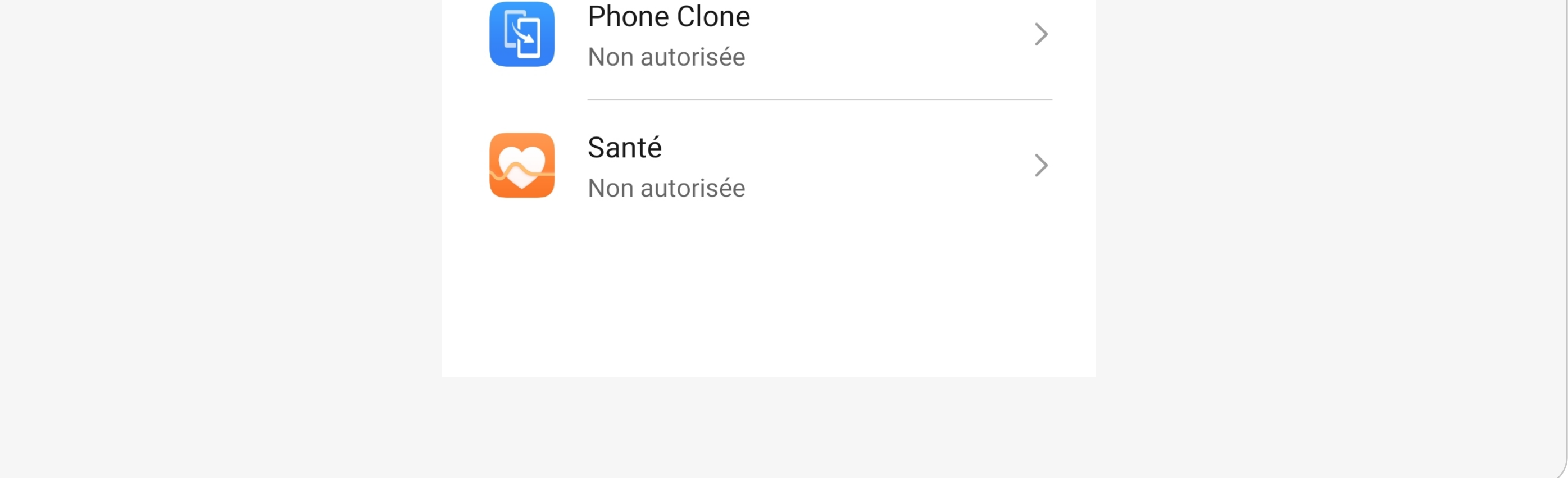

| > |
|---|
|   |

## OCT/VIO**VIRTUOSE**

9. Sélectionnez « Ne pas autoriser » puis « OK »

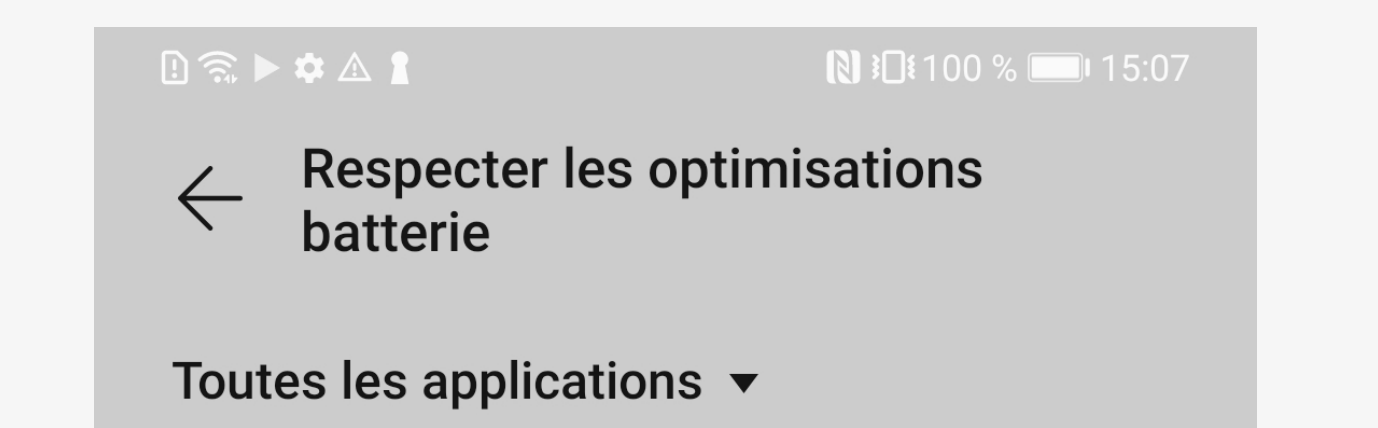

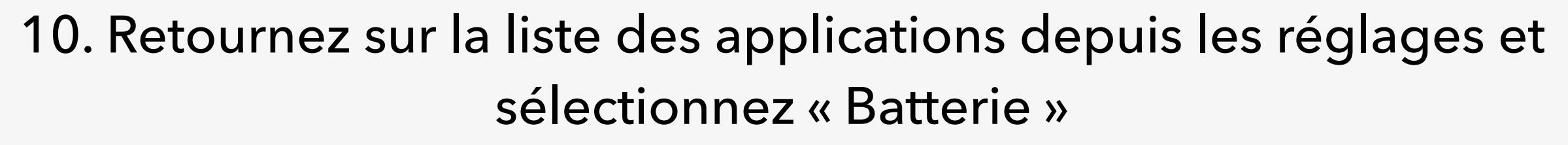

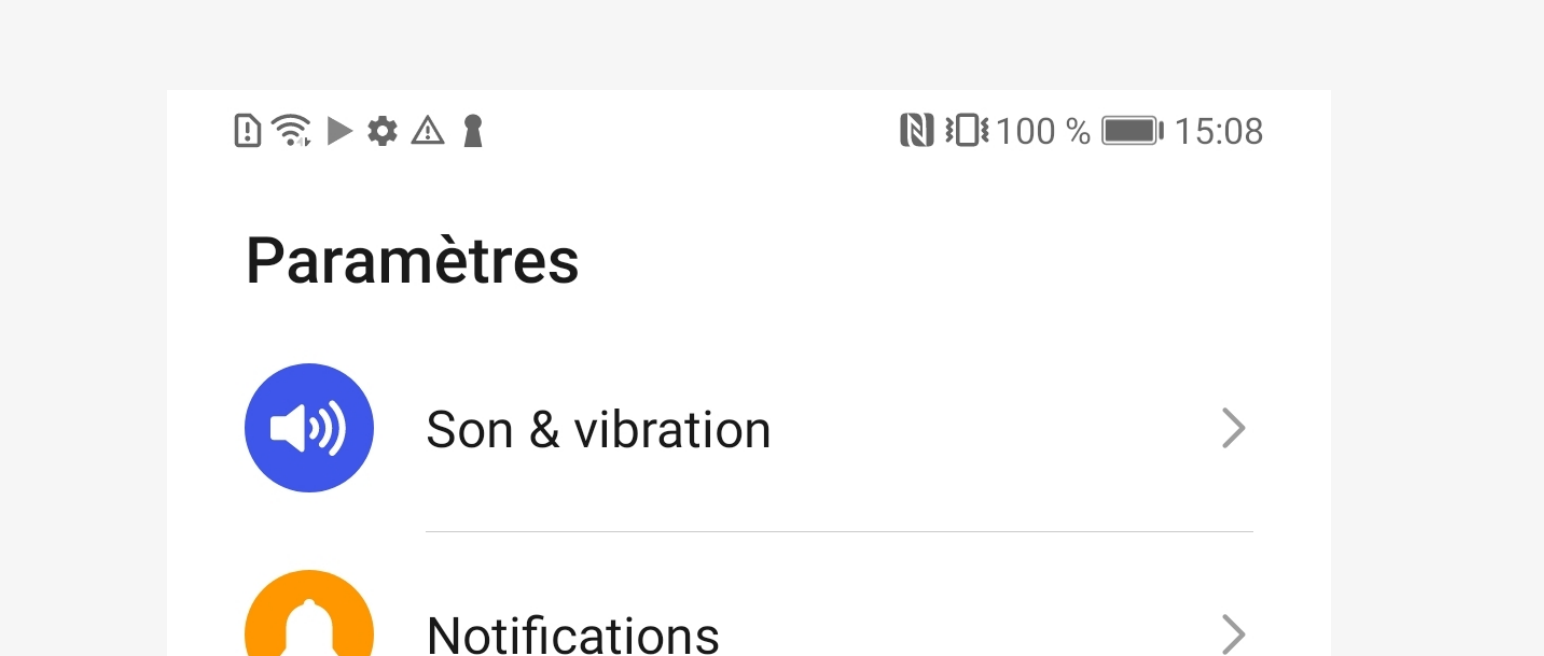

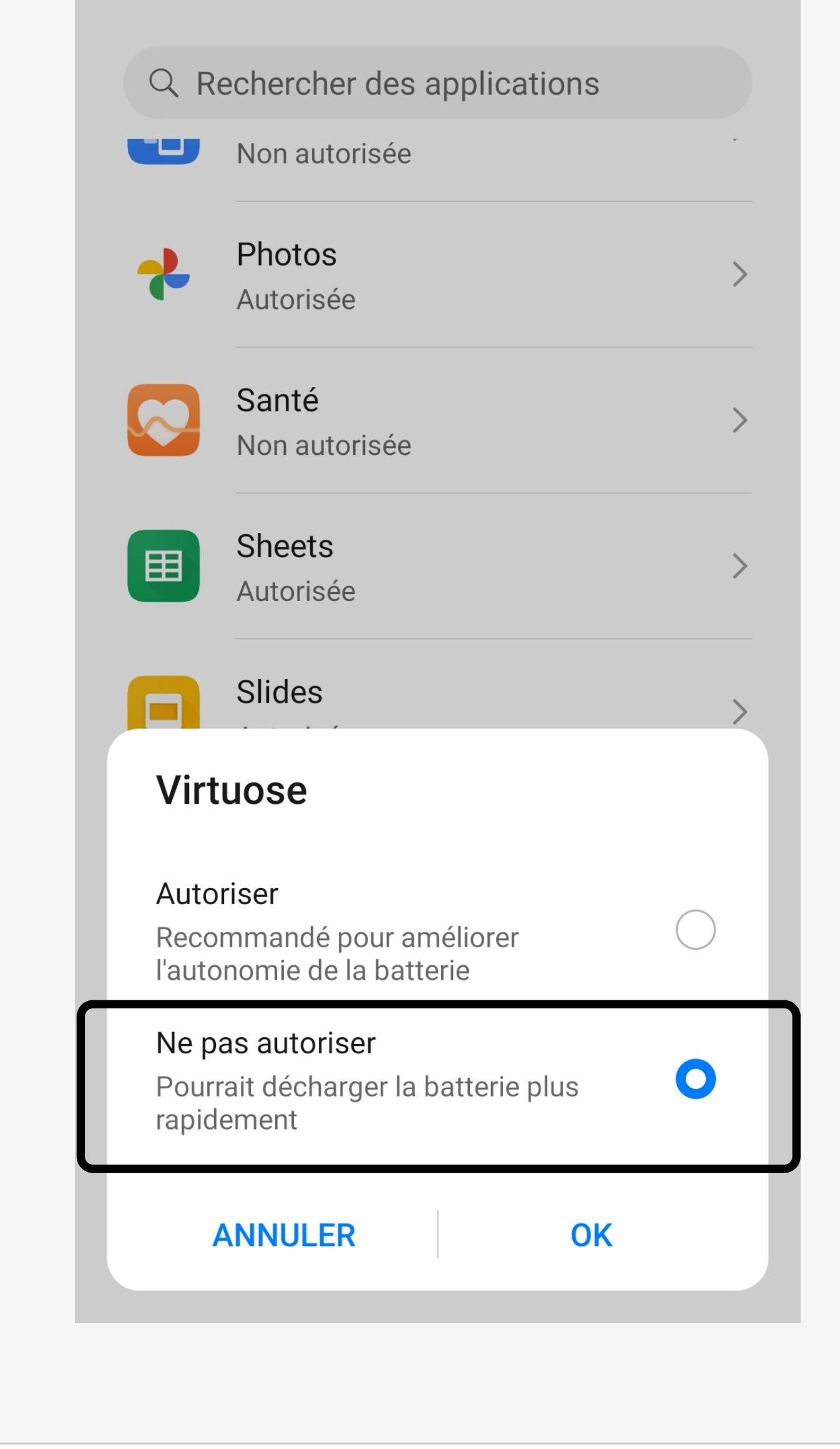

|     | Notifications                      | > |
|-----|------------------------------------|---|
| P   | Accès biométrique & déverrouillage | > |
| ₿   | Applications                       | > |
| 0   | Batterie                           | > |
|     | Stockage                           | > |
| 0   | Sécurité                           | > |
| (2) | Vie privée                         | > |
| 0   | Données de localisation            | > |
| 8   | Équilibre digital                  | > |
|     | Fonctionnalités d'accessibilité    | > |
|     |                                    |   |

### 11. Cliquez sur « Lancement d'application »

#### l) 🛜 🕨 🌣 🛆 🛔

**N 30**8 100 % 🗩 15:08

#### ← Batterie

#### ll reste 25 h 9 min

Les paramètres sont optimisés pour des performances maximales (consommation d'énergie et température de l'appareil accrues)

Mode de gestion d'alimentation Économie

#### ll reste 30 h 12 min

disponibles

Réalisation d'économies d'énergie en désactivant Thème d'écran éteint et la synchronisation automatique, en limitant l'activité des applications en arrière-plan et en réduisant les effets visuels

Mode de gestion d'alimentation Ultra Il reste 73 h 55 min Seules certaines applications sont

 Niveau de batterie
 À côté de l'icône de la batterie

 Lancement d'application

 Gérer le lancement et l'exécution en

### 12. Désactivez l'option « Gérer automatiquement »

| ! 🗟 🕨 🕻        |                                        | ▶ 100 % ■ 15:09 |  |  |  |  |
|----------------|----------------------------------------|-----------------|--|--|--|--|
| $\leftarrow$ I | $\leftarrow$ Lancement d'application : |                 |  |  |  |  |
| QR             | echercher                              |                 |  |  |  |  |
| Gestic         | on automatique pour to                 | utes            |  |  |  |  |
|                | Miroir<br>Gérée automatiquement        | t               |  |  |  |  |
|                | Phone Clone<br>Gérée automatiquement   | t               |  |  |  |  |
| *              | Photos<br>Gérée automatiquement        | t               |  |  |  |  |
|                | Sheets<br>Gérée automatiquement        | t               |  |  |  |  |
|                | Slides<br>Gérée automatiquement        | t               |  |  |  |  |

| Plus de paramètres batter                    | ie >          |  |
|----------------------------------------------|---------------|--|
| DÉTAILS DE LA CONSOMMAT                      | ION D'ÉNERGIE |  |
| Durée où l'écran était<br>allumé aujourd'hui | 1 h et 34 min |  |
| Niveau de batterie                           | En charge     |  |

| 、<br>学<br>、<br>、<br>、<br>、<br>、<br>、<br>、<br>、<br>、<br>、<br>、<br>、<br>、 | Traducteur<br>Gérée automatiquement   |  |  |
|-------------------------------------------------------------------------|---------------------------------------|--|--|
| OCTAVIO<br>VIRTUOSE                                                     | <b>Virtuose</b><br>Gérée manuellement |  |  |
|                                                                         | YouTube<br>Gérée automatiquement      |  |  |
|                                                                         |                                       |  |  |

## O C T / V | OVIRTUOSE

13. Activez les trois options ci-dessous

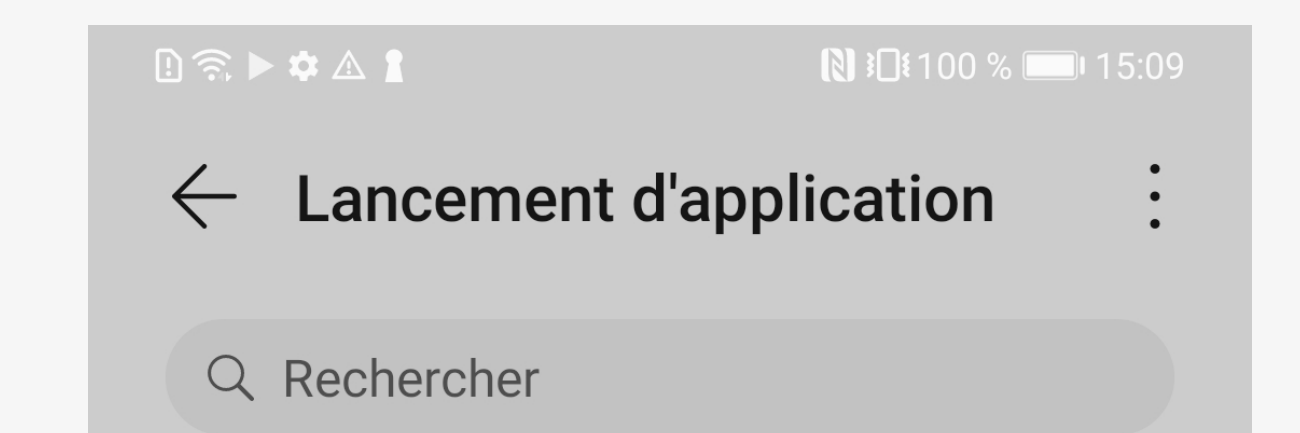

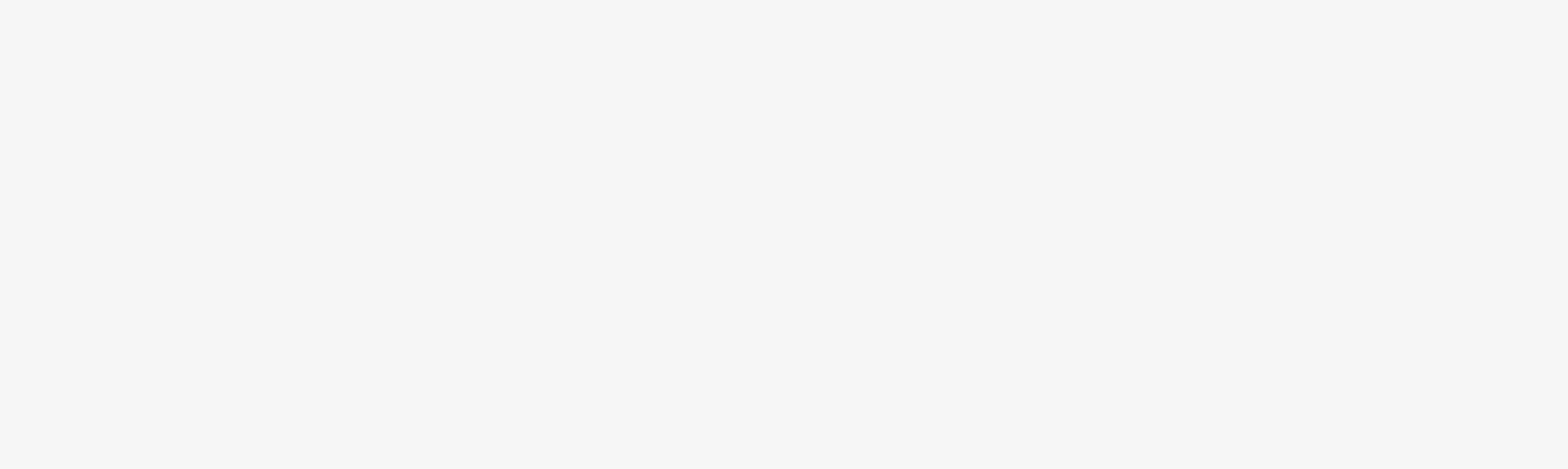

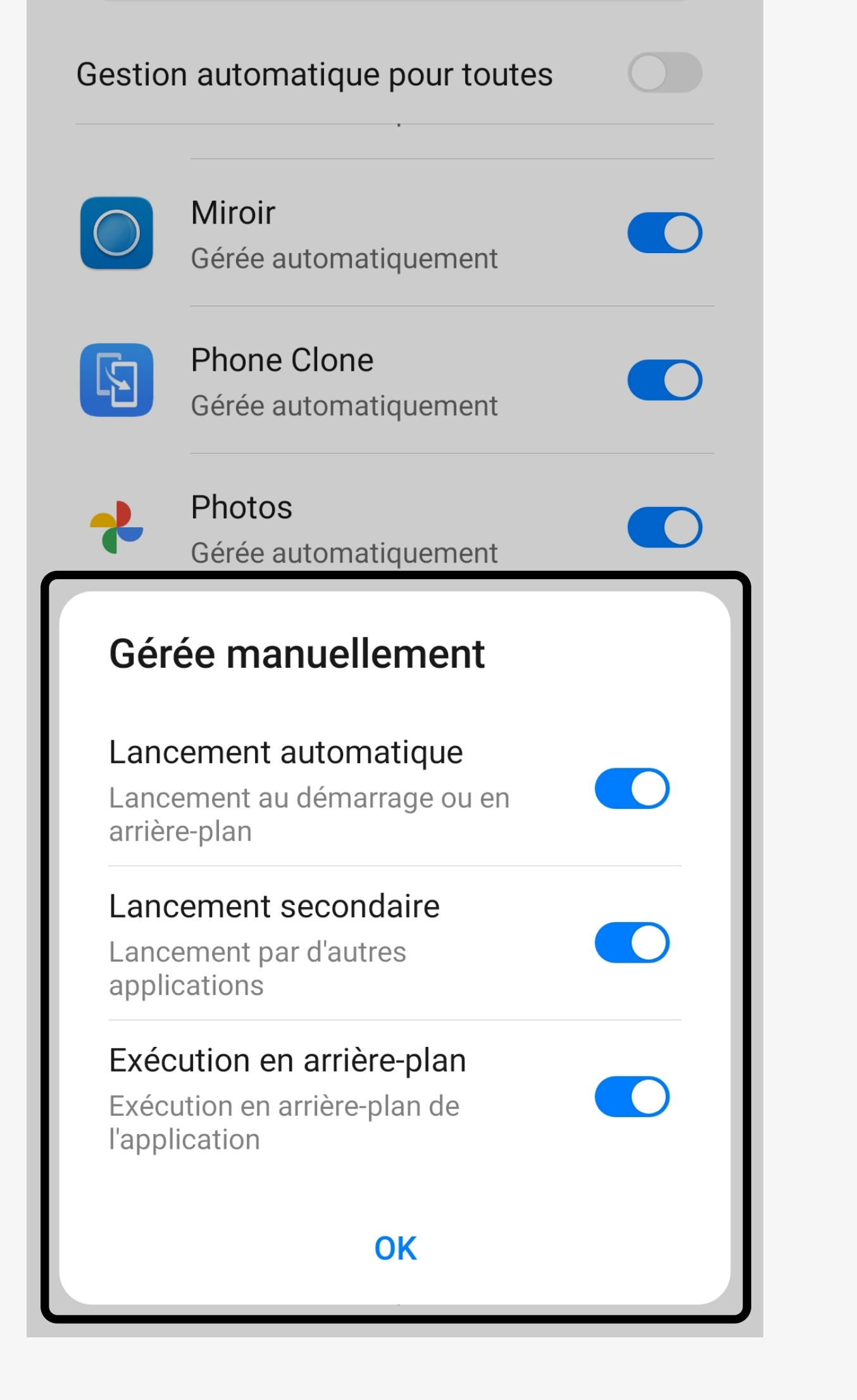

## Votre application Virtuose est désormais prête !

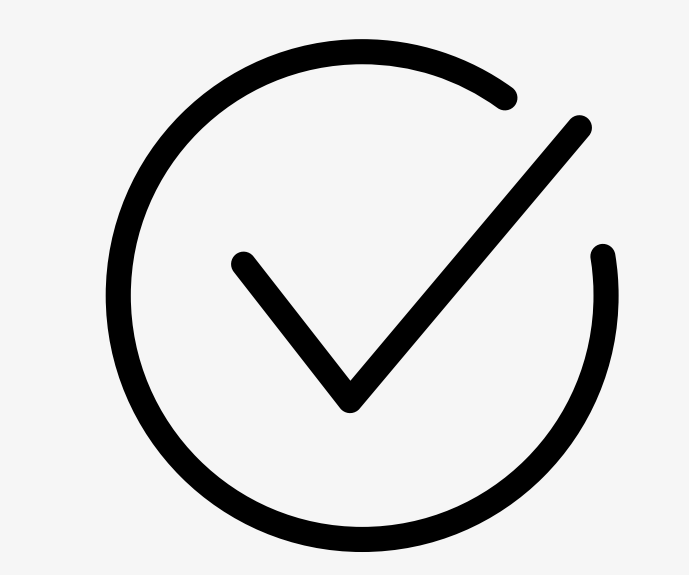